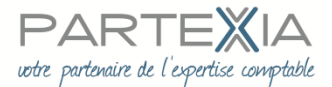

## **PROCEDURE OUVERTURE « MON TRIBUNAL DIGITAL » PAR LE DIRIGEANT**

Avant de démarrer vous devez vous munir :

- de votre téléphone portable qui sera référencé dans votre compte TRIBUNAL DIGITAL
- d'une adresse mail
- des données concernant l'une de vos entreprises : siret siren
- du scan de votre pièce d'identité.

## PUIS VOUS CONNECTER AU SITE : https://www.tribunaldigital.fr

| → C' û                                          | I https://www.tribunaldigital.fr                                                                                                    |                                                         | ··· 🖂 🕁                      | Q Rechercher                |
|-------------------------------------------------|----------------------------------------------------------------------------------------------------|---------------------------------------------------------|------------------------------|-----------------------------|
| plus visités 🛛 😼 Débuter                        | avec Firefox 🛛 [Comptabilité, Fiscal, s 🛆 jesignexpert.com - Esp                                                                                                    | 🜐 https://data.inpi.fr/ 🧭 ED LEGISLATIVE                | S 🔎 Saint-Paul-Lizonne       |                             |
|                                                 | tribunal digital                                                                                                    | Procédures Objectifs                                    | Informations utiles          | i Me connecte               |
|                                                 | Prévenir, protéger, recouvre<br>Agissez en justice simplement et ra                                                                                                    | r une créance ou fa<br>apidemente Capture rectangulaire | ire valoir un autre d        | lroit                       |
|                                                 | Je me connecte avec Monldenum<br>Ourest-ce que Monldenum et comment Pac                                                                                                    | tiver ?                                                 |                              |                             |
|                                                 | 2 Je chol is ma saisine et envoie mes<br>Quelle procédure sélectionner?                                                                                                    | documents                                               | Saisir u                     | in tribunal de commerce     |
|                                                 | 3 Jerègle par CB sécurisée ou en com<br>A <u>je un compte client ?</u>                                                                                                    | pte client                                              | Acc                          | séder à mes dossiers        |
| 1. Cli<br>2. Vc                                 | iquez sur le 1<br>ous accédez à la page ci-de                                                                                                    | ssous :                                                 |                              |                             |
|                                                 | monidenum                                                                                                    | Comment ça marche ?                                     | Nos partenaires Se connecter | Activer Monidenum           |
| _ Mo                                            | onIdenum : L'identité numé                                                                                                    | rique reconnue pot                                      | Ir accéder à vos sei         | rvices en ligne             |
| Monlden<br>personne<br>partenair                | um est un service d'authentification gratuit et sécurisé qui p<br>e ayant activé son identité numérique de s'authentifier sur les se<br>res.                                                                                               | ermet à toute<br>rvices digitaux                        | Présentation de Monldenum    | Aregorder.plusterd Partager |
| Pour le c<br>commerc<br>Moniden<br>et il est ju | dirigeant d'entreprise, le service opère un rapprochement avec<br>se et des sociétés, lui permettant d'agir en son nom en toute sécur<br>um est le service d'authentification des justiciables utilisé par le 1<br>uridiquement opposable. | le registre du<br>ité.<br>ribunal Digital               | • mon >                      | num                         |

Activer MonIdenum en quelques clics

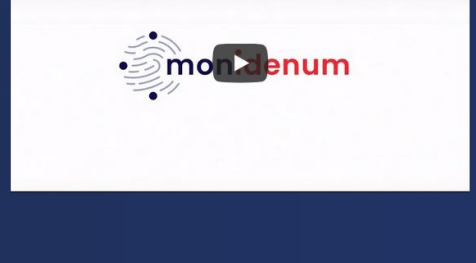

3. Cliquez sur « Démarrer »

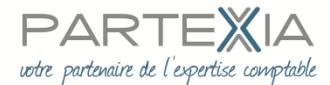

4. La page ci-dessous s'ouvre :

| Mon e-mail          |                                                                                                    |
|---------------------|----------------------------------------------------------------------------------------------------|
|                     | ADRESSE EMAIL                                                                                                    |
| Mon mot de passe    |                                                                                                    |
| Mon téléphone 🔍     | Votre adresse e-mail sera conservée pendant<br>30 jours afin de vous permettre de poursuivre<br>l'activation de votre identité numérique.<br>Pendant cette durée, elle peut être utilisée à |
| Mon identité 🛛 🕈    | des fins de relance. A l'issue de ce délai, si vous<br>renoncez à activer votre identité numérique,<br>elle sera supprimée de notre base de données.                                        |
| Mes entreprises 🛛 🛛 | Je ne suis pas un robot                                                                                                    |
| Récapitulatif       | Étape suivante 🗲                                                                                                    |

Vous devez compléter les informations demandées au fur et à mesure.
Votre portable reçoit des codes de validation à fournir à certaines étapes.
Vous devrez transmettre le scan de votre pièce d'identité lorsque vous serez à l'onglet MON IDENTITE.

6. Une fois votre compte validé, nous vous remercions de bien vouloir nous transmettre :

L'adresse mail renseignée

Le mot de passe renseigné

7. Vous aurez accès immédiatement à votre dossier.

Actuellement : un extrait K BIS, mis à jour en permanence et GRATUIT, est accessible dès la création du compte.

Le site est en cours de déploiement, nous vous tiendrons informés des évolutions au fur et à mesure.

A très court terme nous réaliserons, avec votre accord, les formalités liées à votre entreprise au Registre du Commerce et des Sociétés lorsque cette fonctionnalité sera opérationnelle, en vous en avisant préalablement. Un paiement en ligne pourra vous être demandé, en lieu et place des chèques que nous vous demandons habituellement.

Nous pouvons dès à présent transmettre par ce site certaines procédures, notamment injonction de payer.

Vous seul pourrez modifier votre compte et déclencher des paiements.